# **Departmental Guide to Document Boxes**

September 2000

The following is a summary of the document box screens, document forms, approval types, routing statuses, and approval actions that a user can take if there is a document in his/her FAMIS in-box. This information was adapted from the Creator's Manual and from FAMIS Services User's Manuals.

#### **Types of Document Boxes**

| Screen | Name                             | Description                                                                                                    |  |
|--------|----------------------------------|----------------------------------------------------------------------------------------------------|--|
| 910    | Document In-Box                  | Personal in-box screen.                                                                                                    |  |
| 911    | Document In-Box by Name          | Used to view or take action on a document in another person's in-box.                                                                                                    |  |
| 912    | Document Out-Box                 | Once action is taken on a routing document, it goes to your out-box. You may recall documents using the PF5 key on this screen.                                                                        |  |
| 913    | Deleted Documents                | Lists routing documents that creators have deleted for a department/subdepartment.                                                                                                    |  |
| 914    | Document Routing History         | Used to view the routing history and to see who has a document. Document numbers must include the form, campus code, and document number (e.g., PLP02L000001).                                         |  |
| 915    | Approval Profile by Name         | Shows the routing desks for which a person has access (e.g., creator, approver, signer).                                                                                                    |  |
| 916    | Approval Document In-Box         | Used to access <b>only</b> documents awaiting your approval. It does not show any other document type.                                                                                                 |  |
| 917    | Approval Document In-Box by Name | Used to access <b>only</b> documents awaiting approval in an in-box for which you are a substitute. (You may search for specific documents, making it convenient if the in-box has several documents.) |  |

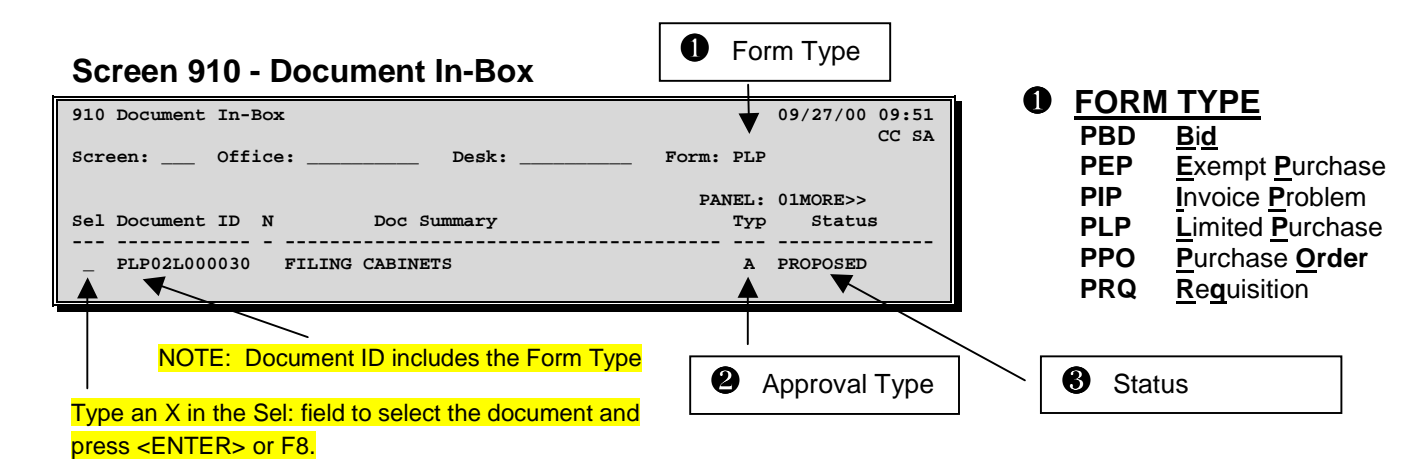

### APPROVAL TYPE

- R..... Approver or signer <u>R</u>ejected document back to you (the creator).
- S.....Your Substitute is holding the document.

### STATUS

| Held     |                                                                                            |
|----------|--------------------------------------------------------------------------------------------|
| Pending  | Completed departmental routing and requisition is now pending at Purchasing Services.      |
| Proposed | Document is routing through the departmental level.                                        |
| Recalled | Creator recalled the document. (Creators & approvers can recall. The final signer cannot.) |
| Rejected | Approver/signer rejected the document back to the creator.                                 |
| Rerouted |                                                                                            |

## Actions to Take on Specific Forms and Approval Types

| Screen 910 -                                             | Document In-Box                                                                                                    | /ре                                                             | <b>ACTION</b> What you need to type in the Action field after selecting a document.                                                                                                    |  |  |  |
|----------------------------------------------------------|----------------------------------------------------------------------------------------------------|-----------------------------------------------------------------|----------------------------------------------------------------------------------------------------|--|--|--|
| 910 Document In-E<br>Screen: Offi<br>Sel Document ID<br> | ox 09/2' ce: Desk: Form: PLP PANEL: 01MOD PANEL: 01MOD FILING CABINETS A PROPO FILING CABINETS A PROPO Cocument ID includes the Form Type Cel: field to select the document and or F8. | 7/00 09:51<br>CC SA<br>RE>><br>tatus<br>OSED                    | <ul> <li>APP</li></ul>                                                                                                    |  |  |  |
| Approval Type                                            | Approval Type Meaning                                                                                                    | Status                                                          | Most Common Action                                                                                                    |  |  |  |
| PEP, PLP and PRQ                                         |                                                                                                    |                                                                 | ·                                                                                                    |  |  |  |
| A                                                        | Waiting for you to <u>Approve the</u> document.                                                                                                    | Proposed, Rerouted                                              | APP, REJ (See 4 Action for other choices)                                                                                                    |  |  |  |
| С                                                        | Either you <u>C</u> reated or Recalled a document. You need to route the document.                                                                                                    | Created, Recalled                                               | Creators can APP or use Screen 237, 242 or 256 and press PF7 to route the document. Approvers type APP or REJ. (See ④ <u>Action</u> for other choices)                                                                                                    |  |  |  |
| I                                                        | Someone sent you an Information copy of a document.                                                                                                    | Rejected, Recalled,<br>Rerouted, Held,<br>Proposed/FYA, Pending | DIS (See 4 Action)                                                                                                    |  |  |  |
| Н                                                        | Either you or Purchasing Services is <u>H</u> olding a document.                                                                                                    | Held                                                            | To release the hold, the holder may do everything in ④ Action except DEL & DIS.                                                                                                    |  |  |  |
| S                                                        | Your <b>Substitute is holding the document.</b>                                                                                                    | Held                                                            | To release the hold, substitute may do all in ④ <u>Action</u> except DEL and DIS.                                                                                                    |  |  |  |
| R                                                        | Approver or signer <b>R</b> ejected document back to you.                                                                                                    | Rejected                                                        | NOT. Use Screen 238, 243, or 258 to delete or reopen a document to correct.                                                                                                    |  |  |  |
| PIP                                                      |                                                                                                    |                                                                 |                                                                                                    |  |  |  |
| A                                                        | Waiting for you to <u>Approve the PIP.</u> FMS found a problem with the document that needs approval to correct. <i>They will correct it, not you.</i>                                 | Proposed                                                        | <ol> <li>Select document. Use NOT. Read &amp; insert notes telling FMS what to do.</li> <li>APP. This will re-route PIP through your department to the auditor who created<br/>it, who will make the corrections. <u>DO NOT go to Screen 238, 243 or 258 to</u><br/>reopen document and make corrections.</li> <li>You may also use REJ to reject the PIP to the FMS auditor who created it.</li> </ol> |  |  |  |
| Ν                                                        | Notification of a problem preventing payment (i.e., signer needs to sign document or you need to do receiving).                                                                        | FYI/Notify                                                      | DIS. Do what the PIP says (i.e., tell signer to sign the document or do receiving using Screens 320-326).                                                                                                    |  |  |  |
| PLP & PEP Only                                           |                                                                                                    |                                                                 |                                                                                                    |  |  |  |
| F Routing is <u>F</u> inished, and document is signed.   |                                                                                                    | Approved                                                        | DEL                                                                                                    |  |  |  |
| PRQ Only                                                 |                                                                                                    |                                                                 |                                                                                                    |  |  |  |
| Ν                                                        | Notification that your signer signed the requisition and routed it to Purchasing Services for processing.                                                                              | Pending, Held                                                   | DIS                                                                                                    |  |  |  |
| F                                                        | Finished routing. Purchasing transferred PRQ.                                                                                                    | Approved                                                        | DEL. Retrieve the bid or purchase order number using Screen 290.                                                                                                    |  |  |  |